Intercom Integration using Credential Types in Protege GX

**Application Note** 

# **CTeSecurity.**

The specifications and descriptions of products and services contained in this document were correct at the time of printing. Integrated Control Technology Limited reserves the right to change specifications or withdraw products without notice. No part of this document may be reproduced, photocopied, or transmitted in any form or by any means (electronic or mechanical), for any purpose, without the express written permission of Integrated Control Technology Limited. Designed and manufactured by Integrated Control Technology Limited. Protege® and the Protege® Logo are registered trademarks of Integrated Control Technology Limited. All other brand or product names are trademarks or registered trademarks of their respective holders.

Copyright © Integrated Control Technology Limited 2003-2016. All rights reserved.

Publication Date: January 2017

# Contents

| Intercom Integration using Credential Types | 4  |
|---------------------------------------------|----|
| Prerequisites                               | 4  |
| Overview                                    | 4  |
| Setup and Configuration                     | 5  |
| Configuring the Onboard Reader Expander     | 5  |
| Creating the Intercom Credential Type       | 7  |
| Creating a New Door Type                    | 8  |
| Creating a Virtual Door                     | 9  |
| Creating a Smart Reader                     | 10 |
| Creating Virtual Outputs                    | 12 |
| Creating Floors                             | 14 |
| Creating Floor Schedules                    | 15 |
| Assigning Floor Schedules                   | 16 |
| Creating a Floor Group                      | 16 |
| Creating an Elevator Car                    | 17 |
| Creating Access Levels                      | 19 |
| Creating User Credentials                   | 21 |
| Assigning Access Levels to Users            | 22 |
| Contact                                     | 23 |

# Intercom Integration using Credential Types

Intercom integration allows data to be passed directly from the intercom device to the Protege GX Controller and can be implemented through either the use of the Protege GX intercom service, or by utilizing the **Credential Types** feature.

This application note provides instructions on using **Credential Types** to implement intercom integration with Protege GX.

#### **Credential Types**

Credential types are created within the Protege GX interface and are applied to custom **Door Types** as the **Entry Reading Mode** and/or the **Exit Reading Mode**. The intercom device or software that is used to collect the credential data is configured as a **Smart Reader**, with data being sent to the controller by either the onboard RS-485 reader ports or over Ethernet.

### Prerequisites

This integration requires:

- An operational Protege GX system using version 4.2.187 or higher.
- A Protege GX controller running firmware version 2.08.0752 or higher.
- The required number of smart reader licenses applied to the relevant Protege GX SSN.

### Overview

The steps required to implement the intercom integration using credential types within Protege GX are:

- Configuring the onboard Reader Expander.
- Creating a new Credential Type and Door Type unique to the needs of the Intercom.
- Creating a virtual door and Smart Reader.
- Creating virtual Outputs.
- Creating Floors and Schedules.
- Creating Access Levels and user credentials.
- Assigning Access Levels to Users.

# Setup and Configuration

#### Programming Walkthrough

We will set up a simple scenario that demonstrates how to implement intercom integration in Protege GX through the use of the **Credential Types** feature. This will give you an idea of what to expect when it comes to setting up your own intercom.

In this scenario we are implementing intercom integration in a building where we have:

- Eight floors in total.
- There are seven secured floors, starting at the first floor, with floor seven at the top of the building. The ground floor is freely accessible and contains an Intercom.
- One elevator car with access to every floor.
- Each floor (excluding the ground floor) contains three apartments, where suite 502 refers to apartment 2 on level 5.

# Configuring the Onboard Reader Expander

To enable the third party device or application to communicate with the Protege GX controller, you need to configure the controller's onboard reader expander.

If the third party device uses an RS-232 connection, you must use an RS-232 to RS-485 converter to connect it to the Protege GX controller.

#### If the device is connected over Ethernet:

- 1. Navigate to Expanders | Reader Expanders.
- 2. Select the controller's onboard reader expander.
- 3. In the Configuration section, set the following options:

| Configuration         |                     |
|-----------------------|---------------------|
| Poll Time (seconds)   | 250                 |
| Offline Operation     | No Users            |
| Slave Comm Operation  | 0 - Disabled        |
| Elevator Floor Split  | Split At First      |
| Physical Address      | 1                   |
| Port 1 Network Type   | Wiegand             |
| Port 2 Network Type   | Wiegand             |
| Ethernet Network Type | Third Party Generic |
| Ethernet Port         | 4001                |

- Ethernet Network Type: Third Party Generic.
- Ethernet Port: Defines the TCP/IP port that the controller listens on. The intercom device must have this
  port open in order to send data to the controller. Contact your network administrator to find out which
  port to use
- 4. Click Save.

#### If the device is connected to one of the onboard reader expander reader ports:

- 1. Navigate to Expanders | Reader Expanders.
- 2. Select the controller's onboard reader expander.
- 3. In the **Configuration** section, set the following options:

| Configuration         |                                      |
|-----------------------|--------------------------------------|
| Poll Time (seconds)   | 250                                  |
| Offline Operation     | No Users                             |
| Slave Comm Operation  | 0 - Disabled                         |
| Elevator Floor Split  | Split At First                       |
| Physical Address      | 1                                    |
| Port 1 Network Type   | Third Party Generic 🗧                |
| Port 2 Network Type   | <not set=""></not>                   |
| Ethernet Network Type | Wiegand<br>ICT RS485<br>Salto SALLIS |
| - Options             | Aperio                               |
| High Charge Option    | Third Party Generic                  |

- Port Network Type: Assign the Third Party Generic option from the drop down menu to either the Port 1 Network Type or Port 2 Network Type depending on which port is in use.
- Ethernet Network Type: Disabled.
- 4. Select the Reader 1 or Reader 2 tab depending on which port is in use.

In this example we have used Reader Port 1 and as a result the **Reader 1** tab is selected.

| Third Party Generic                |          |   |
|------------------------------------|----------|---|
| Reader 1 Baud Rate                 | 9600     | Ŧ |
| Reader 1 Parity                    | None     | ₹ |
| Reader 1 Stop Bits                 | 1.5 Stop | ₹ |
| Reader 1 Inter-Byte Time Out (ms)  | 5        |   |
| Reader 1 Log Invalid Data Received |          |   |

- 5. Scroll down to the **Third Party Generic** section and set the following options:
  - **Baud Rate:** The rate at which information is transferred between the third party device and the Protege GX controller.
  - Parity: Defines the method of calculating the parity for the block.
  - Stop Bits: Defines the number of stop bits used.
  - Inter-Byte Time Out: Defines the time in milliseconds allowed between receiving bytes of data.
  - Log Invalid Data Received: When enabled, logging begins for instances where invalid data is received.
- 6. Click Save.

6

# Creating the Intercom Credential Type

- 1. Navigate to Sites | Credential Types.
- 2. Click Add.
- 3. Enter a **Name** for the new credential type.

| ← General              |                       |          |
|------------------------|-----------------------|----------|
| Name                   | Intercom Button Press | v        |
| Name (Second Language) | Intercom Button Press | ^        |
| Record Group           | <not set=""></not>    | <b>-</b> |
| Configuration          | -                     |          |
| Format                 | ASCII                 |          |
| Preceding Characters   | 0                     |          |
| Trailing Characters    | 3                     |          |
| Prefix                 | t                     |          |
| Case Sensitive         |                       |          |

- Format: The format of the data that is sent to the Protege GX controller by the third party device.
- **Preceding Characters:** The maximum number of characters to be ignored at the <u>start</u> of the data packet being sent to the controller. This is determined by the third party device/application.
- **Trailing Characters:** The maximum number of characters to be ignored at the <u>end</u> of the data packet being sent to the controller. This is determined by the third party device/application.
- **Prefix:** The characters that are required at the start of the credential data in the packet sent to the controller. This is determined by the third party device/application.
- 4. Click Save.

7

# Creating a New Door Type

A custom **Door Type** is required to instruct the door to respond to the defined credential type.

- 1. Navigate to Programming | Door Types.
- 2. Click Add.
- 3. Enter a Name for the new door type and set the Entry Reading mode to Custom.

| ▲ General                                                         |                      |
|-------------------------------------------------------------------|----------------------|
| Name                                                              | Intercom Door Type v |
| Name (Second Language)                                            | Intercom Door Type   |
| Record Group                                                      | <not set=""></not>   |
| General Configuration                                             |                      |
| Operating Schedule                                                | Always               |
|                                                                   | <not set=""></not>   |
| Fallback Door Type                                                | <not set=""></not>   |
| Entry     Entry     Entry Passback Is Qualified With Door Opening |                      |
| Entry Passback Mode                                               | None                 |
| Entry Reading Mode                                                | Custom               |
| Door Entry Requires Verification                                  |                      |
|                                                                   |                      |
| Entry Credential Types                                            |                      |
| Add Delete                                                        | Sequence             |

- Under the Entry Credential Types, click Add.
- Select the Intercom Button Press credential type created previously (see page 7) and click Ok.

| Credent            | tial Types            |                  |                 |           |                          |     | × |
|--------------------|-----------------------|------------------|-----------------|-----------|--------------------------|-----|---|
| Record Group:      | Global                |                  | <b>-</b>        |           | Create Credential Ty     | /pe |   |
|                    |                       | Name             |                 |           |                          |     |   |
| Intercom Button    | Press                 |                  |                 |           |                          |     |   |
| Card<br>PIN<br>Bio |                       |                  |                 |           |                          |     |   |
| Drag and drop ite  | ms directly to the ma | in window OR sel | ect one or more | e items i | n the list and click Ok. |     |   |
|                    |                       | Ok               | Cancel          |           |                          |     |   |

- 4. Repeat the steps above to assign the Intercom Button Press credential type to the Exit Reading Mode.
- 5. Click Save.

# Creating a Virtual Door

Once the **Door Type** has been configured, it must be assigned to the same door that the smart reader is linked to.

- 1. Navigate to **Programming | Doors**.
- 2. Click Add.
- 3. Enter a Name for the new door.
- 4. Set the **Door Type** to the **Intercom Door Type** created previously (see page 8).

| ▲ General                 |                                    |
|---------------------------|------------------------------------|
| Name                      | Intercom Credential Door (Virtual) |
| Name (Second Language)    |                                    |
| Keypad Display Name       |                                    |
| Record Group              | <not set=""></not>                 |
| ▲ Setup                   |                                    |
| Door Type                 | Intercom Door Type                 |
| Slave Door                | <not set=""></not>                 |
| Area Inside Door          | <not set=""></not>                 |
| Area Outside Door         | <not set=""></not>                 |
| Unlock Schedule           | Never                              |
| Door Pre-Alarm Delay Time | 30                                 |
| Door Left Open Alarm Time | 45                                 |
| Support Manual Commands   |                                    |
| Interlock Door Group      | <not set=""></not>                 |

5. Click Save.

# Creating a Smart Reader

In order to use this feature for access control, you must program a smart reader. The smart reader does not represent a physical device, but it is required to link the credential type functionality to a door which then allows valid credentials to activate their respective access level output.

- 1. Navigate to Expanders | Smart Readers.
- 2. Click Add.
- 3. Enter a Name for the smart reader.

| General Reader History Usage |                       |   |
|------------------------------|-----------------------|---|
| ← General                    |                       |   |
| Name                         | Intercom Smart Reader | v |
| Name (Second Language)       | Intercom Smart Reader | ^ |
| Configuration                |                       |   |
| Expander Address             | 1                     | F |
| Expander Port                | Ethernet              | V |
| Configured Address           | 1                     | Ŧ |
| <ul> <li>Commands</li> </ul> |                       |   |
| * Record History             |                       |   |

- Expander Address: Address of the controller's onboard reader expander.
- Expander Port: If the intercom device is connected over Ethernet, assign Ethernet to this field, else assign the correct Port (either Port 1 or Port 2) depending on which onboard reader expander reader port the intercom device is connected to.
- Configured Address: A placeholder which must be unique.
- 4. Click on the **Reader** tab.
- 5. Within the Reader Credential Match Types section, click Add.
- 6. The Credential Types window will appear. Select the Intercom Button Press credential type created previously (see page 7), then click Ok.

| <ul> <li>Reader Credential Match</li> </ul> | n Types            |                    |                |                        |                               |    |
|---------------------------------------------|--------------------|--------------------|----------------|------------------------|-------------------------------|----|
| Add                                         | Delete             |                    |                |                        |                               |    |
| Nan                                         | ne                 |                    |                |                        |                               |    |
|                                             | Credent            | ial Type           | s              |                        | □ ×                           | ¢  |
|                                             | Record Group:      | Global             |                |                        | Create Credential Type        |    |
|                                             |                    |                    | Na             | ame                    |                               |    |
|                                             | Intercom Button F  | ress               |                |                        |                               |    |
|                                             |                    |                    |                |                        |                               |    |
|                                             | Drag and drop iter | ns directly to the | main window OR | select one or more ite | ems in the list and click Ok. |    |
|                                             |                    |                    | Ok             | Cancel                 |                               | .4 |

7. In the **Configuration** section, set the **Reader One Door** to the **Intercom Credential Door (Virtual)** created previously (see page 9).

| Configuration       |                                    |          |
|---------------------|------------------------------------|----------|
| Reader One Format   | 26 Bit                             | <b>-</b> |
| Reader One Location | Entry                              | Ţ        |
| Reader One Mode     | Access                             | Ţ        |
| Reader One Door     | Intercom Credential Door (Virtual) |          |

8. In the Misc Options, select the Activate Access Level Output check box.

| Misc Options                     |  |
|----------------------------------|--|
| Disarm Area For Door On Access   |  |
| Allow Access When Area Armed     |  |
| Disarm Users Area ON Valid Card  |  |
| Log Reader Events                |  |
| Swap Lock LED Display            |  |
| Activate Access Level Output     |  |
| Display Card Detail When Invalid |  |
| Arm Users Area                   |  |
|                                  |  |

9. Click Save.

# **Creating Virtual Outputs**

We will now add a virtual module which allows us to create virtual outputs.

#### Creating a Virtual Module

- 1. Navigate to Expanders | Output Expanders.
- 2. Click Add.
- 3. Enter a **Name** for the virtual module.

| General History Usage  |                                    |  |  |  |
|------------------------|------------------------------------|--|--|--|
| ▲ General              |                                    |  |  |  |
| Name                   | Intercom Output Expander (Virtual) |  |  |  |
| Name (Second Language) | VO Intercom                        |  |  |  |
| Configuration          |                                    |  |  |  |
| Poll Time (seconds)    | 250                                |  |  |  |
| High Charge Current    |                                    |  |  |  |
| Invert Device Tamper   |                                    |  |  |  |
| 🦲 Virtual Module       |                                    |  |  |  |
| Physical Address       | 32                                 |  |  |  |

4. Enable the Virtual Module check box and click Save. The Configure Module window will appear.

| Configure Module   |        | <b>— ×</b> |
|--------------------|--------|------------|
| Physical Address:  | 32     | -          |
| Inputs:            | 0      |            |
| Outputs:           | 16     |            |
| Add Trouble Inputs |        |            |
| Add Now            | Cancel |            |

Enter the following details:

- **Physical Address:** Assign a value to this field ensuring that this address has not been assigned to a module already. In this example we have assigned address 32.
- **Inputs:** The number of inputs to be created automatically. As we are only creating this module for the purpose of creating virtual outputs, set this field to zero.
- **Outputs:** Select the number of outputs you wish to create with a maximum of 16. In this example we have created 16 outputs even though we do not require that many.

#### Configuring the Virtual Outputs

- 1. Navigate to **Programming | Outputs**.
- 2. Select one of the newly created outputs and enter a new **Name** for the virtual output. Ensure you name this output in such a way that it can be easily identified as the validation output for the schedule.

| General  | Options      | History | Usage | Events |                   |
|----------|--------------|---------|-------|--------|-------------------|
| - Genera | 1            |         |       |        |                   |
| Name     |              |         |       | Flo    | or 2 Unsecured VO |
| Name (S  | econd Langu  | iage)   |       |        | ×                 |
| Keypad I | Display Name | :       |       |        | ▲                 |
| - Addres | 5            |         |       |        |                   |
| Module   | Туре         |         |       | Out    | tput (PX)         |
| Module   | Address      |         |       | 32     |                   |
| Module   | Output       |         |       | 1      |                   |

- Module Type: Set this field to Output (PX) as per the virtual output expander module created previously.
- Module Address: Set this address to the address of the virtual output expander module created previously.

#### 3. Click Save.

Repeat this process for each floor that requires a virtual output. In the scenario for this application note (see page 5), the following virtual outputs have been added:

| Outputs              | <br>L.<br>Save | Find         | Re |
|----------------------|----------------|--------------|----|
| Name                 |                | Controlle    | r  |
| Floor 1 Unsecured VO | Elevato        | or Controlle | r  |
| Floor 2 Unsecured VO | Elevato        | or Controlle | r  |
| Floor 3 Unsecured VO | Elevato        | or Controlle | r  |
| Floor 4 Unsecured VO | Elevato        | or Controlle | r  |
| Floor 5 Unsecured VO | Elevato        | or Controlle | r  |
| Floor 6 Unsecured VO | Elevato        | or Controlle | r  |
| Floor 7 Unsecured VO | Elevato        | or Controlle | r  |
|                      |                |              |    |

# **Creating Floors**

- 1. Navigate to **Programming | Floors**.
- 2. Click Add.
- 3. Enter a **Name** for the floor.

| General                |                    |
|------------------------|--------------------|
| Name                   | Building Floor 2   |
| Name (Second Language) | Building Floor 2   |
| Floor Relay            | 1                  |
| Record Group           | <not set=""></not> |

4. Click Save.

Repeat this process for each floor within the building. In the scenario for this application note (see page 5), the following floors have been added:

| Floors                | +<br>Add | L.<br>Save | Find      | <b>t</b><br>Refresh | Export |
|-----------------------|----------|------------|-----------|---------------------|--------|
| Name                  | Dat      | abase ID   | Cr        | reated Date         |        |
| Building Ground Floor | 0        |            | 10/01/201 | 17 11:57:02 a       | a.m.   |
| Building Floor 1      |          |            | 13/01/201 | 7 12:11:02          | p.m.   |
| Building Floor 2      | 2        |            | 13/01/201 | 7 12:11:21          | p.m.   |
| Building Floor 3      | 3        |            | 13/01/201 | 7 12:11:25          | p.m.   |
| Building Floor 4      | 4        |            | 13/01/201 | 7 12:11:28          | p.m.   |
| Building Floor 5      | 5        |            | 13/01/201 | 7 12:11:30          | p.m.   |
| Building Floor 6      | 6        |            | 13/01/201 | 7 12:11:33          | p.m.   |
| Building Floor 7      | 7        |            | 16/01/201 | 17 8:57:52 a.       | m.     |
|                       |          | _          |           |                     | •      |

# **Creating Floor Schedules**

- 1. Navigate to Sites | Schedules.
- 2. Click Add.
- 3. In the Name field, enter Floor 2 Unsecured with Validation.

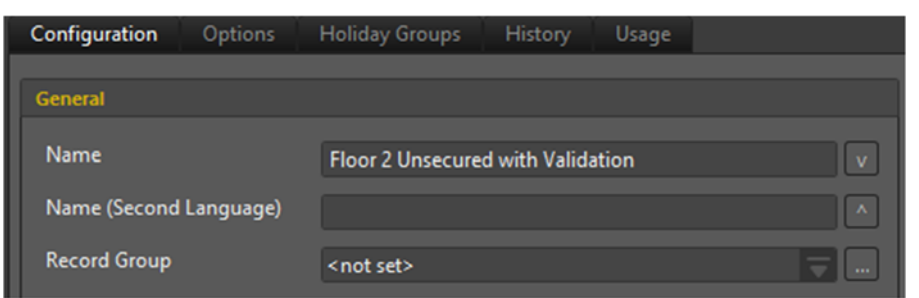

4. Select Sunday through to Saturday in Period 1 and set the Holiday Mode to Ignore Holiday.

| Time Period | s and Groups |          |     |     |     |     |              |     |     |                     |  |
|-------------|--------------|----------|-----|-----|-----|-----|--------------|-----|-----|---------------------|--|
| Periods     |              |          |     |     |     |     | Holiday Mode |     |     |                     |  |
|             | Start Time   | End Time | Sun | Mon | Tue | Wed | Thu          | Fri | Sat |                     |  |
| Period 1    | 00:00        | 00:00    |     |     |     |     |              |     |     | lgnore Holiday 🥃    |  |
| Period 2    | 00:00        | 00:00    |     |     |     |     |              |     |     | Disabled on Holiday |  |

- 5. Click on the **Options** tab and enable the **Validate Schedule if Qualify Output On** option.
- 6. Set the Qualify Output to Floor 2 Unsecured VO.

| Configuration                    | Options       | Holiday Groups  | History   | Usage       |                          |   |
|----------------------------------|---------------|-----------------|-----------|-------------|--------------------------|---|
|                                  |               |                 |           |             |                          |   |
| <ul> <li>Qualify Outp</li> </ul> | ut            |                 |           |             |                          |   |
| Validate Sc                      | hedule if Qua | lify Output On  |           |             |                          |   |
| Validate Sc                      | hedule if Qua | lify Output Off |           |             |                          |   |
| Qualify Output                   | t             |                 | Floor 2 l | Jnsecured ' | VO - Elevator Controller | Ţ |
|                                  |               |                 |           |             |                          |   |

We have created a schedule that is valid 24/7 regardless of holidays, however it requires that the Floor 2 Unsecured VO is ON before the schedule becomes valid.

Repeat this process to create a schedule corresponding to each floor within the building and remember to assign the relevant output in the **Qualify Output** field. In the scenario for this application note (see page 5), the following schedules have been added:

| Schedules              | Add          | L)<br>Save | Find   |       | <b>R</b> efresh | Expo      | î<br>rt |
|------------------------|--------------|------------|--------|-------|-----------------|-----------|---------|
| Name                   |              | Databa     | ase ID |       | Create          | ed Date   |         |
| Floor 1 Unsecured with | n Validation |            |        | 23/01 | 1/2017 9:       | 06:39 a.r | n.      |
| Floor 2 Unsecured with | n Validation |            |        | 23/01 | 1/2017 9:       | 06:44 a.r | n.      |
| Floor 3 Unsecured with | n Validation | 2          |        | 23/01 | 1/2017 9:       | 06:48 a.r | n.      |
| Floor 4 Unsecured with | n Validation |            |        | 23/01 | 1/2017 9:       | 06:53 a.r | n.      |
| Floor 5 Unsecured with | Nalidation   | 4          |        | 23/01 | 1/2017 9:       | 06:59 a.r | n.      |
| Floor 6 Unsecured with | Nalidation   | 5          |        | 23/01 | 1/2017 9:       | 07:03 a.r | n.      |
| Floor 7 Unsecured with | Nalidation   | 6          |        | 23/01 | 1/2017 9:       | 07:07 a.r | n.      |
|                        |              |            |        |       |                 |           | •       |

Note that a schedule does not need to be created for the ground floor.

# Assigning Floor Schedules

Assigning schedules to floors can be accomplished through the use of either **Floor Groups** or **Elevator Cars** depending on the type of elevator system Protege GX is integrating with.

### **Creating a Floor Group**

**Schedules** are used in conjunction with **Floor Groups** to define when certain floors are accessible. When integrating with a third party HLI elevator system, we use a floor group to define the default operation of each floor within the building.

If integrating with a third party HLI elevator system:

- 1. Navigate to Groups | Floors Groups.
- 2. Click Add.
- 3. Enter a Name for the floor group.

| General History Usage  |                             |
|------------------------|-----------------------------|
| ← General              |                             |
| Name                   | Elevator System Floor Group |
| Name (Second Language) | Elevator System Floor Group |
| Record Group           | <not set=""></not>          |

- 4. In the Floors section, click Add.
- 5. Select the all the floors accessible by the elevator system, then click OK.

| Floors         |                                                                                                    |
|----------------|----------------------------------------------------------------------------------------------------|
| Add            | Delete                                                                                               |
|                |                                                                                                    |
|                | Floors                                                                                               |
|                | Record Group: Global Create Floor                                                                    |
|                | Name                                                                                                 |
|                | Building Floor 1                                                                                     |
|                | Building Floor 2                                                                                     |
|                | Building Floor 3<br>Ruilding Floor 4                                                                 |
|                | Building Floor 5                                                                                     |
|                | Building Floor 6                                                                                     |
|                | Building Floor 7                                                                                     |
|                | Building Ground Floor                                                                                |
|                |                                                                                                    |
| Record History |                                                                                                    |
| Created        |                                                                                                    |
| Last Modified  | Desc and dran items directly to the main window OP relast one or more items in the list and slick Or |
|                | Drag and drop items directly to the main window OK select one or more items in the list and click OK |
|                |                                                                                                    |
|                | Ok Cancel                                                                                            |
|                |                                                                                                    |

6. Assign the **Schedule** relevant to the floor from those created previously (see page 15). The **Building Ground Floor** will be assigned the **Always** schedule as this floor is always freely accessible.

| Floors                |                               |
|-----------------------|-------------------------------|
| Add                   | Delete                        |
| Name                  | Schedule                      |
| Building Floor 1      | Floor 1 Unsecured with Valida |
| Building Floor 2      | Floor 2 Unsecured with Valida |
| Building Floor 3      | Floor 3 Unsecured with Valida |
| Building Floor 4      | Floor 4 Unsecured with Valida |
| Building Floor 5      | Floor 5 Unsecured with Valida |
| Building Floor 6      | Floor 6 Unsecured with Valida |
| Building Floor 7      | Floor 7 Unsecured with Valida |
| Building Ground Floor | Always                        |

7. Click Save.

### Creating an Elevator Car

Schedules are used in conjunction with Elevator Cars to define when certain floors are accessible. When integrating with a standard elevator system, we use an elevator car to define the default operation of each floor within the building.

#### If integrating with a standard elevator system:

- 1. Navigate to **Programming | Elevator Cars**.
- 2. Click Add.
- 3. Enter a **Name** for the elevator car.

| General Schedules and Areas History |                    |
|-------------------------------------|--------------------|
| ▲ General                           |                    |
| Name                                | Elevator Car       |
| Name (Second Language)              |                    |
| Record Group                        | <not set=""></not> |

4. In the Floors section, click Add.

5. Select the all the floors accessible by the elevator system, then click OK.

| Floors           |                                                                                                    |   |
|------------------|----------------------------------------------------------------------------------------------------|---|
| Add              | Delete                                                                                                 |   |
|                  |                                                                                                    |   |
|                  | Floors 🗖                                                                                               | × |
|                  | Record Group: Global Create Floor                                                                      |   |
|                  | Name                                                                                                   |   |
|                  | Building Floor 1                                                                                       |   |
|                  | Building Floor 2                                                                                       |   |
|                  | Building Floor 3                                                                                       |   |
|                  | Building Floor 4                                                                                       |   |
|                  | Building Floor 5                                                                                       |   |
|                  | Building Floor 6                                                                                       |   |
|                  | Building Floor 7                                                                                       |   |
|                  | Building Ground Floor                                                                                  |   |
|                  |                                                                                                    |   |
| - Record History |                                                                                                    |   |
|                  |                                                                                                    |   |
| Created          |                                                                                                    |   |
| l ast Modified   | Deep and deep items directly to the entire sindow OB scient and as more items in the list and slide Ok |   |
|                  | brag and drop items directly to the main window OK select one or more items in the list and click OK.  |   |
|                  | Ok Cancel                                                                                              |   |
|                  |                                                                                                    |   |

6. Assign the **Schedule** relevant to the floor from those created previously (see page 15). The **Building Ground Floor** will be assigned the **Always** schedule as this floor always freely accessible.

| Floors                |                               |
|-----------------------|-------------------------------|
| Add                   | Delete                        |
| Name                  | Schedule                      |
| Building Floor 1      | Floor 1 Unsecured with Valida |
| Building Floor 2      | Floor 2 Unsecured with Valida |
| Building Floor 3      | Floor 3 Unsecured with Valida |
| Building Floor 4      | Floor 4 Unsecured with Valida |
| Building Floor 5      | Floor 5 Unsecured with Valida |
| Building Floor 6      | Floor 6 Unsecured with Valida |
| Building Floor 7      | Floor 7 Unsecured with Valida |
| Building Ground Floor | Always                        |

7. Click Save.

## **Creating Access Levels**

- 1. Navigate to Users | Access Levels.
- 2. Click Add.
- 3. Enter a **Name** for the new access level. This field should correspond to a particular floor to be granted access.

| Arming Are                                                                       | a Groups    | Disarming Area Groups |                                                                                                    | Outputs                                      | Output Groups    |        | History    | Usage |
|----------------------------------------------------------------------------------|-------------|-----------------------|----------------------------------------------------------------------------------------------------|----------------------------------------------|------------------|--------|------------|-------|
| General                                                                          | Doors       | Door Groups           | Floors                                                                                                    | Floor Groups Elevator Gro                    |                  | oups M | enu Groups |       |
| <ul> <li>General</li> <li>Name</li> <li>Name (Sec</li> <li>Record Gro</li> </ul> | ond Languag | je)                   | Int<br>Int<br><n< th=""><th>tercom Floor 2<br/>tercom Floor 2<br/>iot set&gt;</th><th>Access<br/>Access</th><th></th><th></th><th></th></n<> | tercom Floor 2<br>tercom Floor 2<br>iot set> | Access<br>Access |        |            |       |

4. In the Configuration section of the General tab, set the following options:

| Configuration                             |        |  |
|-------------------------------------------|--------|--|
| Operating Schedule                        | Always |  |
| Time to Activate Output (seconds)         | 180    |  |
| Reader Access Activates Output            |        |  |
| Keypad Access Activates Output            |        |  |
| Activate Output Until Access Level Expiry |        |  |
| Enable Multi-badge Arming                 |        |  |

- **Time to Activate Output (seconds)**: Defines how long the floor is to be unsecured for when the intercom button is pressed. This field should be set to a value sufficient for a visitor to make their way to the elevator to select the desired floor after the intercom button has been pressed.
- Select the Reader Access Activates Output check box.
- 5. In the **Doors** tab, ensure that the virtual door is assigned.

| Menu Groups       | Menu Groups |              | Arming Area Groups |              |       | ng Area Groups |    |
|-------------------|-------------|--------------|--------------------|--------------|-------|----------------|----|
| Outputs           |             | Output Grou  | ps                 | Histo        | ory   | Usage          |    |
| General Door      | s           | Door Groups  | Floors             | Floor Groups |       | Elevator Grou  | ps |
| Doors             | _           |              | Delete             |              |       |                | Î  |
|                   | N           | ame          |                    |              | Sched | ule            |    |
| Intercom Credenti | al Doo      | or (Virtual) |                    | Always       |       | <b></b>        |    |

6. In the **Outputs** tab, ensure that the output validating the schedule of the floor to be accessed is added. In this example, we have assigned the **Floor 2 Unsecured VO** output.

| General       | Doors     | Door Groups    |            | Floors | Floor      | Groups |
|---------------|-----------|----------------|------------|--------|------------|--------|
| Elevator (    | Groups    | Menu (         | Groups     | Arm    | ing Area G | roups  |
| Disarming Ar  | ea Groups | Outputs Output |            | Groups | History    | Usage  |
| Outputs       | ٩dd       |                | Delete     |        |            | Î      |
| Ν             | lame      |                | Controlle  |        |            |        |
| Floor 2 Unsee | cured VO  | Elevator       | Controller |        |            | -      |

#### 7. Click Save.

Repeat this process for each access level that corresponds to a floor within the building. In the scenario for this application note (see page 5), the following access levels have been added:

| Access Levels           | +<br>Add | L.<br>Save | Find          | Refresh       | <mark>∕</mark> —∕↑<br>Export |
|-------------------------|----------|------------|---------------|---------------|------------------------------|
| List View Group Vie     |          |            |               |               |                              |
| Name                    |          | Databa     | se ID         | Create        | ed Date                      |
| Intercom Ground Floor   | Access   | 0          |               | 23/01/2017 9: | 24:18 a.m.                   |
| Intercom Floor 1 Access |          |            |               | 23/01/2017 9: | 39:08 a.m.                   |
| Intercom Floor 2 Access |          |            |               | 23/01/2017 9: | 39:42 a.m.                   |
| Intercom Floor 3 Access |          |            |               | 23/01/2017 9: | 39:46 a.m.                   |
| Intercom Floor 4 Access |          | 4          |               | 23/01/2017 9: | 40:01 a.m.                   |
| Intercom Floor 5 Access |          | 5          |               | 23/01/2017 9: | 40:23 a.m.                   |
| Intercom Floor 6 Access |          |            | 23/01/2017 9: | 40:29 a.m.    |                              |
| Intercom Floor 7 Access |          |            |               | 23/01/2017 9: | 40:34 a.m.                   |
|                         |          | _          |               |               | Þ                            |

# **Creating User Credentials**

When programming Intercom Integration, **Users** are used to represent a particular access granted button press on the intercom device. In order to use the new credential type, it must be added to their record in Protege GX.

- 1. Navigate to Users | Users.
- 2. Click Add.
- 3. Enter a Name for the new user (access granted button press).

| ▲ General  |                           |
|------------|---------------------------|
| First Name | Intercom Button Suite 201 |
| Last Name  |                           |
| Name       | Intercom Button Suite 201 |

In this example, the new user corresponds to a button press from apartment 1 on floor 2.

- 4. In the **Credentials** section, the **Intercom Button Press** credential type created previously (see page 7) will have been automatically added to the user.
- 5. In the **Credential** field, enter the required credential that will identify the button press from the apartment. This field will be checked against the number passed from the intercom.

| Credentials                        |                 |          |     |
|------------------------------------|-----------------|----------|-----|
| Add Credentials to the list below. | Add             |          |     |
| Click the buttons above to ADD or  | DELETE records. |          |     |
| Credential Type                    |                 | Disabled |     |
| Intercom Button Press              | <b>—</b>        |          | 201 |

In this example, the **Intercom Button Press 201** user has been assigned the credential 201. When this field in Protege GX is matched against button press 201 on the intercom, access will be granted for access to second floor through the elevator system.

6. Click Save.

Repeat this process for each unique credential that corresponds to an access granted button press passed from the intercom. In the scenario for this application note (see page 5), the following users have been added:

| Users      |             | +   |      | <b>*</b> | 1         |               |      |
|------------|-------------|-----|------|----------|-----------|---------------|------|
|            |             | Add | Save | Find     | Refresh   | Export        | Сору |
| List View  | Group V     |     |      |          |           |               |      |
|            | Name        |     | Data | base ID  | Cre       | eated Date    |      |
| Intercom B | utton Suite | 101 | 5005 |          | 10/01/201 | 7 2:04:29 p.i | m.   |
| Intercom B | utton Suite | 102 | 5006 |          | 13/01/201 | 7 11:39:49 a  | .m.  |
| Intercom B | utton Suite |     | 5007 |          | 13/01/201 | 7 11:39:56 a  | .m.  |
| Intercom B | utton Suite | 201 | 5008 |          | 13/01/201 | 7 11:39:59 a  | .m.  |
| Intercom B | utton Suite | 202 | 5009 |          | 13/01/201 | 7 11:40:03 a  | .m.  |
| Intercom B | utton Suite | 203 | 5010 |          | 13/01/201 | 7 11:40:06 a  | .m.  |
| Intercom B | utton Suite |     | 5011 |          | 13/01/201 | 7 11:40:13 a  | .m.  |
| Intercom B | utton Suite | 302 | 5012 |          | 13/01/201 | 7 11:40:17 a  | .m.  |
| Intercom B | utton Suite |     | 5013 |          | 13/01/201 | 7 11:40:21 a  | .m.  |
| Intercom B | utton Suite | 401 | 5014 |          | 13/01/201 | 7 11:40:33 a  | .m.  |
| Intercom B | utton Suite | 402 | 5015 |          | 13/01/201 | 7 11:40:38 a  | .m.  |
| Intercom B | utton Suite |     | 5016 |          | 13/01/201 | 7 11:40:41 a  | .m.  |
| Intercom B | utton Suite |     | 5017 |          | 13/01/201 | 7 11:40:56 a  | .m.  |
| Intercom B | utton Suite | 502 | 5018 |          | 13/01/201 | 7 11:40:59 a  | .m.  |
| Intercom B | utton Suite | 503 | 5019 |          | 13/01/201 | 7 11:41:02 a  | .m.  |
| Intercom B | utton Suite | 601 | 5020 |          | 13/01/201 | 7 11:41:07 a  | .m.: |
| Intercom B | utton Suite | 602 | 5021 |          | 13/01/201 | 7 11:41:10 a  | .m.  |
| Intercom B | utton Suite | 603 | 5022 |          | 13/01/201 | 7 11:41:13 a  | .m.  |
| Intercom B | utton Suite |     | 5023 |          | 13/01/201 | 7 11:41:18 a  | .m.  |
| Intercom B | utton Suite | 702 | 5024 |          | 13/01/201 | 7 11:41:25 a  | .m.  |
| Intercom B | utton Suite | 703 | 5025 |          | 13/01/201 | 7 11:41:28 a  | .m.  |
|            |             |     |      | -        |           |               |      |

# Assigning Access Levels to Users

An **Access Level** must be added to each user record in order for the intercom to determine access to the corresponding floor upon a button press on the intercom device.

- 1. Navigate to Users | Users.
- 2. Multi-select the required user records and click on the Access Levels tab.
- 3. Click Add.

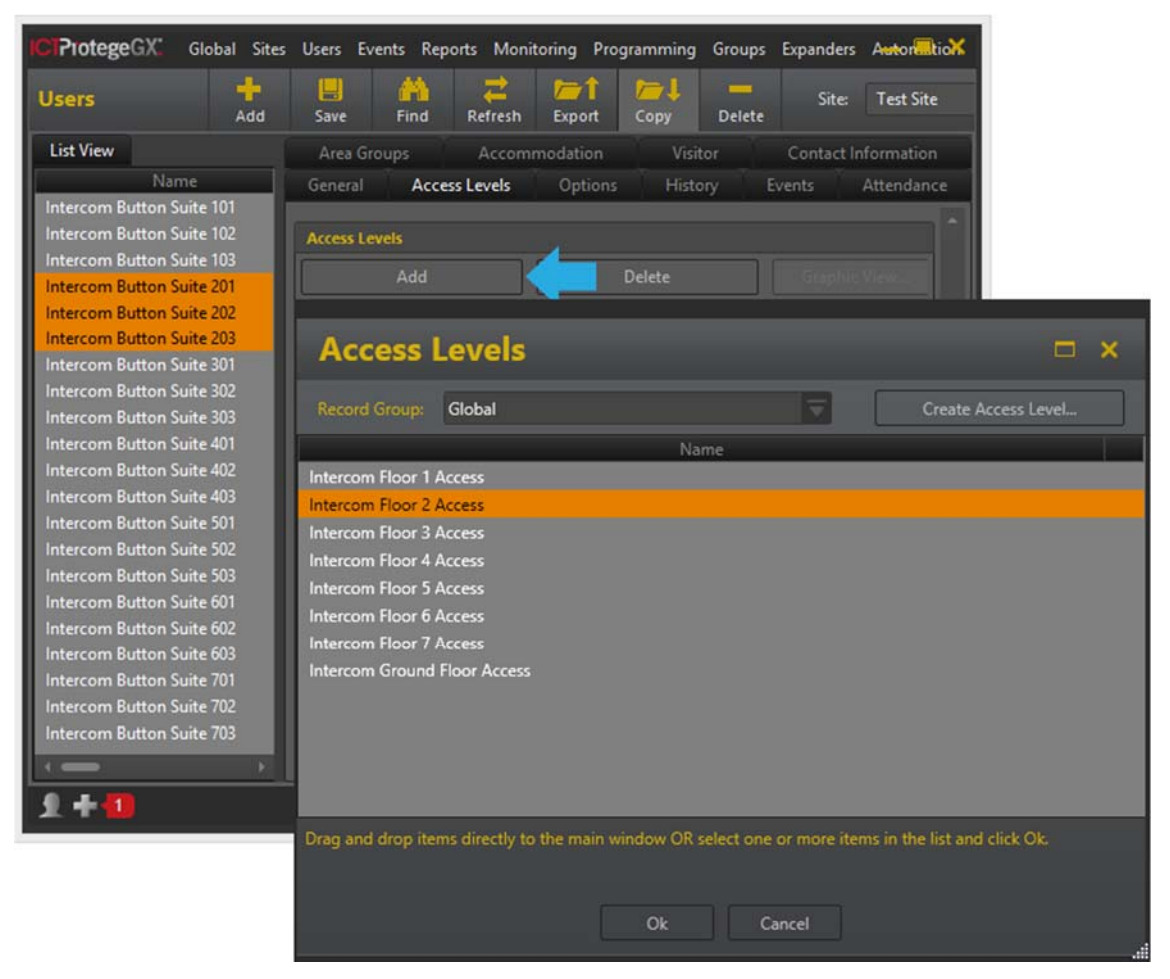

- 4. Select the required access level and click OK.
- 5. Click Save.

In this example, **Intercom Floor 2 Access** has been assigned to the **Intercom Button Suite 201/202/203** records. This means that an intercom button press from suite 201, 202 or 203 will grant access for floor 2.

Repeat steps 2 to 5 for each set of user records.

# Contact

Integrated Control Technology welcomes all feedback.

Please visit our website (http://www.ict.co) or use the contact information below.

#### Integrated Control Technology

P.O. Box 302-340 North Harbour Post Centre Auckland New Zealand 4 John Glenn Ave Rosedale North Shore City 0632 Auckland New Zealand

| Phone: | +64-9-476-7124                                   |
|--------|--------------------------------------------------|
|        | Toll Free Numbers:                               |
|        | 0800 ICT 111 (0800 428 111) - New Zealand        |
|        | 1800 ICT 111 (1800 428 111) - Australia          |
|        | 1855 ICT 9111 (1855 428 9111) - USA/Canada       |
| Email: | sales@incontrol.co.nz or support@incontrol.co.nz |
| Web:   | www.ict.co                                       |
|        |                                                  |

#### APAC

Integrated Control Technology Limited 4 John Glenn Avenue, Rosedale, Auckland 0632 PO Box 302-340, North Harbour, Auckland 0751, New Zealand Email: sales@ict.co Toll Free: (0800) 428 111 Phone: 64 (9) 476 7124

#### AMERICAS

Integrated Control Technology (USA) LLC 5265 S Rio Grande Street, Suite 201, Littleton, CO 80120 Email: ussales@ict.co Toll Free: (855) 428 9111 Phone: 720 442 0767

#### EMEA

Integrated Control Technology (Europe) Limited St Mary's Court, The Broadway, Amersham, HP7 0UT, UK Email: emeasales@ict.co Phone: 44 0 1494 590494

Designers & manufacturers of integrated electronic access control, security and automation products. Designed & manufactured by Integrated Control Technology Ltd.

Copyright © Integrated Control Technology Limited 2003-2016. All rights reserved.

Disclaimer: Whilst every effort has been made to ensure accuracy in the representation of these products, neither Integrated Control Technology Ltd nor its employees, shall be liable under any circumstances to any party in respect of decisions or actions they may make as a result of using this information. In accordance with the Integrated Control Technology policy of enhanced development, design and specifications are subject to change without notice

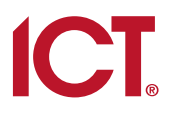